### Automatic File and Report Delivery (AFRD)

CitiService CitiDirect Helpdesk tel. 801 343 978, +48 22 690 15 21 Monday – Friday; 8:00 – 17:00 helpdesk.ebs@citi.com

### Introduction

Automatic File and Report Delivery in the CitiDirect system allows for distribution of reports as well as import and export of files according to a predefined schedule. Delivery of reports as well as import and export of files via the CitiDirect system can be done automatically with any selected frequency, for example, several times a day, at specific times or on specific days. Reports and files can be delivered to an email address or HTTPS server indicated by the User. Files are imported from the HTTPS server indicated by the User.

In order to receive reports and files from CitiDirect via email, you need to take the following three simple steps:

- 1. Create a delivery option indicate where the files and reports should go.
- 2. Indicate the delivery option in the file or report delivery settings.
- 3. Create a report or file delivery schedule indicate when exactly a file or report should be sent.

### 1. Creating a delivery option

After logging in to the CitiDirect system, move the mouse to the tab **Self Service** in the top menu, and then select the option **Library Maintenence** in section **Maintenence**.

| me Payments 👻 Receivables & Collections 👻                                                          | Trade / EForms → Reports & Analytics → Inquiries & Searches →                                                | File Services 👻 Self Service 👻                                          |
|----------------------------------------------------------------------------------------------------|----------------------------------------------------------------------------------------------------|-------------------------------------------------------------------------|
| Self Service Q                                                                                     |                                                                                                    |                                                                         |
| Maintenance<br>Template Library<br>Standing Instruction Library                                    | CMS - Knowledge Management<br>Resource Center                                                                | Alerts and Notification<br>Create Alert                                 |
| Library Maintenance<br>Online Account Reconciliation - Email Alert<br>Standing Instruction Library | WorldLink® Libraries<br>FI Fee Library<br>Cheque Number Maintenance Library                                  | Additional Notifications Management<br>To Submit/Modify<br>To Authorize |
| Account Management<br>Signer Management                                                            | WorldLink® Same Day Account Library<br>WorldLink® Credit Account Library<br>Cheque Stock Maintenance Library | View All                                                                |

Mark the option Delivery Options | Automated File and Report Delivery.

| Library Maintenance   | •                |                                    |
|-----------------------|------------------|------------------------------------|
| Library Name          | Service Class    |                                    |
| Ø Search Library Name | Select Service 💌 |                                    |
| Showing 1-100 of 212  |                  |                                    |
| Library Name          |                  | Service Class                      |
| Delivery Options      |                  | Automated File and Report Delivery |

### In the tab To Submit/Modify, select Create a Library.

| Delivery Options Pending Actions |                                 |                        |                      |                   | (As of 03/02/2025, 1       | 8:40) C |
|----------------------------------|---------------------------------|------------------------|----------------------|-------------------|----------------------------|---------|
| View All 155 To Submit/Modify 6  | 1                               |                        |                      |                   |                            |         |
| Delivery Options: To Submit/     | Modify                          |                        |                      |                   | 🗎 Save                     | As 🗐 i  |
| Show Search                      |                                 |                        |                      |                   |                            |         |
| View Details Delete Te           | st Connectivity                 |                        |                      |                   | Create Lib                 | rary    |
| To Submit/Modify (1 - 50 of 61)  |                                 | [4] 4] Page 1 of 2 ▶ ▶ |                      | Selected Items: 0 | 0 (As of 03/02/2025, 16:40 | ) CQ    |
| Delivery Option Name 1+          | Delivery Option Description 2 - | Certificate Name       | Delivery Option Type | Status            | Ģ                          |         |
| 1201 Ksiegowosc                  | 1201                            |                        | E-Mail               | Processed         |                            |         |
| 1602                             | 1602                            |                        | E-Mail               | Processed         |                            |         |
| 2001                             | 2001                            |                        | E-Mail               | Processed         |                            |         |
| 200101                           | 200101                          |                        | E-Mail               | Processed         |                            |         |
| 211Test                          | 211Test                         |                        | E-Mail               | Processed         |                            |         |
| 2301doKasi                       | 2301doKasi                      |                        | E-Mail               | Processed         |                            |         |
| View Details Delete Te           | est Connectivity                |                        |                      |                   | Create Lib                 | rary    |

### Creating a library for email delivery

| Create Library                                       |                                                      |                                                               |
|------------------------------------------------------|------------------------------------------------------|---------------------------------------------------------------|
| Submit Clear                                         |                                                      |                                                               |
| <ul> <li>Delivery Options Detail</li> </ul>          |                                                      |                                                               |
| * Delivery Option Name                               | Delivery Option Description                          | Delivery Option Type  E-Mail  C                               |
| Security Method     SMIME (Signed and Encrypted)     | ★ Certificate Name                                   |                                                               |
| <ul> <li>Email and Format Detail</li> </ul>          |                                                      |                                                               |
| * Email Address                                      | Message Subject                                      | Message h                                                     |
| * File Name                                          |                                                      | · · · ·                                                       |
| Please note that any Citi-generated content (e.g. Re | ports, Statements, Files) sent to non-business email | I domains are more likely to potentially be viewed by individ |
|                                                      | subingly recommended that you provide only bush      |                                                               |
| By clicking Submit, I acknowledge I have read the    | disclaimer and understand the risks of using a non-t | business email address to receive Citi-generated content vi   |
| Submit Clear                                         |                                                      |                                                               |

Field description:

- a. Delivery Option Name unique name defining the delivery method
- b. Delivery Option Description enter a description (or copy and paste the delivery method name)
- c. Delivery Option Type select an email address
- d. Security Method select Citi Secure Email or S/MIME (administering S/MIME securities as described below)
- e. Certificate Name this field is displayed after selecting the S/MIME security method
- f. Email enter a full email address, e.g. abc@xyz.com

**NOTE 1.** When entering multiple addresses, use a semi-colon (";") as a separator, e.g. abc@xyz.com; def@xyz.com

NOTE 2. Allow wordwrapping in the address line - do not use Enter [carriage-return].

- g. Message Subject optional field the text displayed in the email name field
- h. Message optional field for text displayed in the email heading
- i. File Name name of the file generated by CitiDirect as an attachment to the email message NOTE. To separate the words in the file name, use underscore "", e.g. File\_name.

After entering all data, select Submit.

NOTE. The operation of selecting the delivery method may require authorization.

### Administering S/MIME securities

If you wish to use securities, in the tab File services, in section S/MIME select Create Certificate.

| Forms 👻 Reports & Analy   | tics 🔻 | Inquiries & Searches 👻 | File Services 👻 | Self Service 🔻 |
|---------------------------|--------|------------------------|-----------------|----------------|
|                           |        |                        |                 |                |
|                           |        |                        |                 |                |
| Import Transactions       |        |                        | Global Staten   | nent Delivery  |
| View All                  |        |                        | View All        |                |
| To Test                   |        |                        | To Submit/Mo    | odify          |
| To Run                    |        |                        |                 |                |
| To Run History            |        |                        | Cortificato M   | anagement      |
| Upload Files (3)          |        |                        | To Submit/M     | anagement      |
| View Upload History 🚯     |        |                        | TO Subinity int | Juliy          |
|                           |        |                        |                 |                |
| Schedule Files and Report | s      |                        |                 |                |
| View All                  |        |                        |                 |                |
| Create Schedule           |        |                        |                 |                |
| To Authorize              |        |                        |                 |                |
| To Submit/Modify/Repair   |        |                        |                 |                |
| 0.041145                  |        |                        |                 |                |
| S/MIME                    |        |                        |                 |                |
| View All                  |        |                        |                 |                |
| To Submit/Modify          |        |                        |                 |                |
| TO SUDINILY MOUNTY        |        |                        |                 | )              |

#### Enter the required data.

| S/MIME / PGP Security Detail                                                                                                    |  |
|----------------------------------------------------------------------------------------------------|--|
| Submit                                                                                                    |  |
| S/MIME / PGP Security Detail                                                                                                    |  |
| <ul> <li>S/MIME Certificate Upload</li> <li>PGP Certificate Upload</li> <li>Certificate Name</li> <li>File Name</li> <li>Wybierz plik, Nie wybrano pliku</li> </ul> |  |
| Comments                                                                                                    |  |
| Submit                                                                                                    |  |

Field description:

- a. Certificate Name enter the name of the certificate
- b. File Name by expanding the option Browse, indicate the email certificate installed on the computer
- c. Comments optional field

After entering the data, click Submit.

#### Creating a library for HTTPS server delivery

| Create Library                                                    |                               |                                      |
|-------------------------------------------------------------------|-------------------------------|--------------------------------------|
| Submit Clear Test Connectivity                                    | ]                             |                                      |
| ~ Delivery Options Detail                                         |                               |                                      |
| Delivery Option Name                                              | * Delivery Option Description | Delivery Option Type     HTTPS     C |
| * Security Method                                                 | * Certificate Name            |                                      |
| SMIME (Signed and Encrypted)                                      | e 👪                           |                                      |
| <ul> <li>Server and File Detail</li> </ul>                        |                               |                                      |
| * Server Name                                                     | Append Date to File Name      | Append Time to File Name             |
| * File Name                                                       |                               |                                      |
| Ver Detail Login Password i                                       | Confirm Password              |                                      |
| ✓ File Retrieval Detail                                           |                               |                                      |
| Delete Customer Import File (After Successful Retrieval)          |                               |                                      |
| Create Customer Acknowledgement File (After Successful Retrieval) |                               |                                      |
| Submit Clear Test Connectivity                                    |                               |                                      |

Field description:

- a. Delivery Option Name unique name defining the delivery method
- b. Delivery Option Description enter a description (or copy and paste the delivery method name)
- c. Delivery Option Type select HTTPS
- d. Security Method select S/MIME
- e. Certificate Name
- f. Server Name enter the name of the server
- g. File Name name of the file generated by CitiDirect BE, delivered to the HTTPS server NOTE. To separate the words in the file name, use underscore "", e.g. File\_name.
- h. Login enter the server login
- i. Password enter the authentication password for logging in to the HTTPS server
- j. Confirm Password

### 2. Indicating the delivery option for the report, export and import

#### 1. Supplementing the **report** with data about the **delivery option**.

In the tab **Reports and analyses** indicate the report you wish to be delivered to the email address or the **HTTPS** server. In the field **Delivery Options**, click the binoculars icon **M**.

| Report Criteria                   |                                 |      |                                                   |    |
|-----------------------------------|---------------------------------|------|---------------------------------------------------|----|
| Account Statement - Comprehensive |                                 |      |                                                   |    |
| * Derived Report Name             | Base Report Name                |      | * Format                                          | 10 |
|                                   | Account Statement - Comprehensi | ve   | Adobe(PDF)requires Acrobat Reader (5.0 or higher) | ~  |
| Delivery Options 👔                | Designated Owner                |      | Sign with Citibank Certificate                    |    |
|                                   | MICHAL, OBUCHOWICZ              | ini. | Compress with Winzip                              | _  |

The previously created delivery options will be displayed on the screen. Indicate the appropriate option and click **Submit**.

2. Supplementing export with data about the delivery option.

In the tab File services, in section Export File Template select the option To Submit/Modify/Repair.

| lome Payments 🕶 Recei                                        | vables & Collections 👻 | Trade / EForms 👻                          | Reports & Analytics 👻                | Inquiries & Searches 👻 | File Services 👻                            |
|--------------------------------------------------------------|------------------------|-------------------------------------------|--------------------------------------|------------------------|--------------------------------------------|
| File Services                                                |                        |                                           |                                      |                        |                                            |
| Export Data<br>View All<br>To Run<br>To Run History          |                        | Import T<br>View All<br>To Test<br>To Run | ransactions                          |                        | Global Statem<br>View All<br>To Submit/Mod |
| Export File Template<br>View All                             |                        | To Run H<br>Upload F<br>View Upl          | listory<br>ïles ()<br>oad History () |                        | Certificate Mar<br>To Submit/Mod           |
| Create Template<br>To Authorize<br>(To Submit/Modify/Repair) |                        | Schedul<br>View All<br>Create S           | e Files and Reports                  |                        |                                            |

Indicate which export you wish to be delivered to the email address or to the indicated HTTPS server. Scroll down to section Template Parameters → Import Log Delivery Option and click the binoculars icon in the field Delivery Option.

| ecurity Method                |                 |
|-------------------------------|-----------------|
| NONE V                        |                 |
| Automated Template Parameters |                 |
| elivery Option                | Security Method |
| H                             |                 |
| Import Log Delivery Option    |                 |
| elivery Option                | Security Method |
| (##)                          |                 |

The previously created delivery options will be displayed on the screen. Indicate the appropriate option and click **Submit**.

NOTE. Changes to the details of the export template may require authorization.

3. Supplementing the **import** with data about the **delivery option**.

In the tab File Services, in section Import File Templates select the option To Submit/Modify/Repair.

| Home Payments ▼ Receivables & Collections ▼                | ▼ Trade / EForms ▼ Reports & Analytics ▼ Inquiries & Searches ▼        | File Services 👻                             |
|------------------------------------------------------------|------------------------------------------------------------------------|---------------------------------------------|
| File Services Q                                            | ]                                                                      |                                             |
| Export Data<br>View All<br>To Run<br>To Run History        | Import Transactions<br>View All<br>To Test<br>To Run<br>To Run History | Global Stateme<br>View All<br>To Submit/Mod |
| Export File Template<br>View All                           | Upload Files ④<br>View Upload History ④                                | Certificate Mar<br>To Submit/Mod            |
| To Authorize<br>To Submit/Modify/Repair                    | Schedule Files and Reports<br>View All<br>Create Schedule              |                                             |
| Import File Template<br>View All                           | To Authorize<br>To Submit/Modify/Repair                                |                                             |
| Create Template<br>To Authorize<br>To Submit/Modify/Repair | S/MIME<br>View All<br>Create Certificate                               |                                             |

Indicate the Import you wish to be delivered via the HTTPS server.

Scroll down to section **Template Parameters**  $\rightarrow$  **Delivery Parameters** and click the binoculars icon **in** the field **Delivery Option**.

| ecunty method                 |                 |
|-------------------------------|-----------------|
| NONE                          |                 |
| Automated Template Parameters |                 |
| elivery Option                | Security Method |
| H                             |                 |
| Import Log Delivery Option    |                 |
| elivery Option                | Security Method |
|                               |                 |
| r Import Log Delivery Option  | Security Method |

The previously created delivery options will be displayed on the screen. Indicate the appropriate option and click **Submit**.

NOTE. Changes to the details of the export template may require authorization.

### 3. Creating a schedule for export, reports and import

In the tab File Services, in section Schedule Files and Reports select the option Create Schedule.

| / EForms 👻 Reports & Analytics 👻 | Inquiries & Searches 🔻 | File Services 🔻 | Self Service 🔻 |
|----------------------------------|------------------------|-----------------|----------------|
|                                  |                        |                 |                |
|                                  |                        |                 |                |
| Import Transactions              |                        | Global Staten   | nent Delivery  |
| View All                         |                        | View All        |                |
| To Test                          |                        | To Submit/Mo    | odify          |
| To Run                           |                        |                 |                |
| To Run History                   |                        | 120 110 Date:   | 12             |
| Upload Files (1)                 |                        | Certificate Ma  | anagement      |
| View Upload History ()           |                        | To Submit/Mo    | odify          |
| Schedule Files and Reports       |                        |                 |                |
| View All                         |                        |                 |                |
| Create Schedule                  |                        |                 |                |
| To Authorize                     |                        |                 |                |
| To Submit/Modify/Repair          |                        |                 | ,              |

#### Enter the required data.

| Create Schedule                   |                                        |                       |
|-----------------------------------|----------------------------------------|-----------------------|
| Submit Save                       |                                        |                       |
| Schedule Details                  |                                        |                       |
| * Schedule Name                   | ★ Event Type<br>Select                 | * Event Name          |
| * Schedule Interval               | * Holiday Options                      | Schedule Reference ID |
| Every 1 or More Days              | Run on All Days(Includes Holidays) 🗧 🗸 |                       |
| Run Time User 👪 🗴                 | -                                      |                       |
| Schedule                          |                                        |                       |
| • Run Start Date • Run Start Time | * Run Every (Number of Days):          |                       |
| 🗌 Intra Day                       |                                        |                       |
|                                   |                                        |                       |
| Submit Save                       |                                        |                       |

Field description:

- a. Schedule Name unique name identifying the schedule
- b. Event Type select Report, Export or Import
- c. Event Name from the list, select the name of the previously created Report, Export or Import
- d. Frequency select every (number) day(s)/week(s)/month(s)
- e. Holiday Options select the option from the list
- f. Start Date select the date on which the schedule should begin (usually the next business day)
- g. Start Time select the time at which the schedule should become active
- h. **Trigger Every (Number of Days)** select the interval at which the schedule should be active (usually every day, on business days)
- i. Time Intervals the minimum interval is 30 minutes.
- j. End Time

**NOTE.** While creating a schedule, you can also indicate specific months or days of the week when the schedule should be active.

| Submit Save                   |                                    |                                                                                                    |
|-------------------------------|------------------------------------|----------------------------------------------------------------------------------------------------|
| chedule Details               |                                    |                                                                                                    |
| Schedule Name                 | * Event Type                       | * Event Name                                                                                                    |
|                               | Select 🗸                           | 616                                                                                                    |
| Schedule Interval             | * Holiday Options                  | Schedule Reference ID                                                                                                    |
| Every 1 or More Weeks 🗸       | Run on All Days(Includes Holidays) |                                                                                                    |
| ichedule                      |                                    |                                                                                                    |
| Run Start Date Run Start Time | Run Every (Number of Weeks):       | <ul> <li>Day(s) of the Week</li> <li>Sunday</li> <li>Monday</li> <li>Tuesday</li> <li>Wednesday</li> <li>Thursday</li> <li>Thursday</li> </ul> |

| Create Schedule                             |                                                                                                    |                       |
|---------------------------------------------|----------------------------------------------------------------------------------------------------|-----------------------|
| Submit Save                                 |                                                                                                    |                       |
| Schedule Details                            |                                                                                                    |                       |
| * Schedule Name                             | ★ Event Type<br>Select                                                                                                    | * Event Name          |
| * Schedule Interval                         | * Holiday Options                                                                                                    | Schedule Reference ID |
| Every 1 or More Months                      | Run on All Days(Includes Holidays)                                                                                                    |                       |
| Schedule  * Run Start Date * Run Start Time | Month(s) of the Year                                                                                                    |                       |
|                                             | <ul> <li>January</li> <li>February</li> <li>March</li> </ul>                                                                                               | * Run                 |
|                                             |                                                                                                    | Day of the Month      |
| 🗌 Intra Day                                 | <ul> <li>April</li> <li>May</li> <li>June</li> <li>July</li> <li>August</li> <li>September</li> <li>October</li> <li>November</li> <li>December</li> </ul> | Day of the Month      |
| Submit Save                                 |                                                                                                    |                       |

Citi and Citi Handlowy trademarks are registered trademarks of Citigroup Inc. used under a license. Citigroup Inc. and its subsidiaries are also entitled to the use of certain other trademarks used herein. Bank Handlowy w Warszawie S.A. with its registered office in Warsaw, ul. Senatorska 16, 00-923 Warsaw, registered by the District Court for the Capital City of Warsaw in Warsaw, 12<sup>th</sup> Commercial Division of the National Court Register, under number KRS 000 000 1538, Tax Identification Number NIP 526-030-02-91; with share capital amounting to PLN 522,638,400, fully paid up.